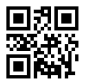

Instructions de montage et manuel d'utilisation

Calculateur pour mesureur d'énergie thermique :

Calculateur pour mesureur d'énergie en chaud Calculateur pour mesureur d'énergie en froid Calculateur pour mesureur d'énergie combinée en chaud et froid

# SensoStar C

DE-18-MI004-PTB037 (MID, compteurs de chaleur) DE-18-M-PTB-0049 (approbation allemande, compteurs de froid) CH-T2-18769-00 (approbation suisse, compteurs de froid) OE19 C360 (approbation autrichienne, compteurs de froid)

# **1** Applications et fonctions

Le calculateur décrit dans le manuel présent est conçu pour mesurer la consommation de l'énergie thermique dans les installations de chauffage ou de chauffage et climatisation à circuit fermé.

# 2 Contenu

- Calculateur pour mesureur d'énergie thermique
- Kit de montage
- Instructions de montage et manuel d'utilisation
- Mode d'emploi « Interfaces de communication S3(C) » (seulement calculateurs avec interface additionnelle)
- Certificat de conformité

# 3 Indications générales

- La norme existante pour l'utilisation des compteurs d'énergie thermique : EN 1434, parties 1 6 ; la directive des dispositifs de mesure 2014/32/EC, le complément I et MI-004 et les règles de vérification du pays correspondant.
- Lors de la sélection, le montage, la mise en service, le contrôle et la maintenance de l'appareil, respectez la norme européenne EN 1434 partie 6, et respecter la régulation PTB TR K8 + K9 pour l'Allemagne (et toute régulation nationale de vérification).
- Respecter les réglementations concernant la mesure de la consommation du froid.
- Respecter les règles techniques des équipements électriques.
- Le produit satisfait aux exigences essentielles contenues dans la directive européenne sur la compatibilité électromagnétique (directive CEM) 2014/30/EC.
- Les signes relevant de l'étalonnage du compteur ne doivent pas être endommagés ni enlevés sinon la garantie et l'approbation expirent !
- Le compteur a quitté l'usine conformément à toutes les normes et réglementations concernant la sécurité. Tout travail d'installation ou d'entretien doit être exécuté par du personnel formé et habilité à cet effet.
- Les instruments avec la fonction radio activée ne sont pas autorisés sur le fret aérien.
- Veuillez respecter le point d'installation correct dans le système : aller ou retour (voir le paragraphe 3.1 : 'Pictogrammes point d'installation').
- Pour nettoyer le compteur, utilisez un chiffon légèrement humide.
- Pour le protéger contre les dommages et la saleté, le compteur de chaleur doit être retiré de son emballage juste avant le montage.
- Veuillez respecter toutes les fiches techniques, les instructions de montage et les directives pour l'utilisation du compteur. Plus d'informations sous **www.engelmann.de**.
- Le compteur est équipé d'une pile lithium-métal. Ne pas ouvrir les piles, ne pas mettre en contact avec de l'eau, ne pas exposer à des températures supérieures à 80° C, ne pas recharger et ne pas court-circuiter.
- Les anciens compteurs remplacés ou échangés doivent être éliminés conformément aux réglementations environnementales en vigueurs.
- L'affichage est désactivé, il peut être activé pendant 2 minutes en appuyant sur le bouton.
- L'affichage de l'unité d'énergie et le point d'installation (aller / retour) peuvent être changés sur site avec le bouton poussoir ou à l'aide du logiciel « Device Monitor » une seule fois avant la mise en service.

- Le type et la concentration de glycol pour les versions de compteurs mécaniques prévus à cet effet peuvent être changés à tout moment sur site à l'aide du logiciel « Device Monitor » (voir informations au paragraphe 8.1).

### 3.1 Pictogramme point d'installation (dans la boucle d'affichage)

Sur la droite de l'écran dans toutes les boucles d'information, vous trouverez l'un des deux pictogrammes suivants. Le pictogramme indique dans quel sens du flux le compteur doit être monté.

| <br>Installation dans le flux retour |
|--------------------------------------|
| Installation dans le flux aller      |

# 3.2 Pictogrammes de type de compteur (sur l'étiquette d'identification)

| 111        | Compteur de chaleur |
|------------|---------------------|
| $\diamond$ | Compteur de froid   |

### 4 Installation du calculateur

Ouvrez le calculateur en faisant pivoter vers le haut l'étrier sur la partie basse du couvercle. Avant le montage, s'assurer que la longueur des câbles soit suffisante. La distance entre les trous de perçage lors du montage avec vis et tampons est de 131 mm, voir l'illustration ci-dessous.

| Installation sur guide DIN | Installation directe avec vis et chevilles |
|----------------------------|--------------------------------------------|
|                            |                                            |

# 5 Connexion des composants

**Attention :** afin d'éviter l'apparition d'un message d'erreur, installez en premier les sondes de température et reliez ensuite le mesureur de débit au calculateur.

### Lors de la livraison, le calculateur affiche « H05 » tant que les capteurs de température ne sont pas connectés.

Dès leur connexion et après la première mesure de température, le message d'erreur disparaît sur l'écran. Sans évolution du volume, les mesures de température ont lieu toutes les 15 minutes.

Les connexions du calculateur sont conçues selon les standards en vigueur EN1434-2. Toutes les connections sont marquées selon cette norme.

Le bornier est placé sous le couvercle du calculateur.

# 5.1 Connexion des sondes de température

Veuillez observer les consignes suivantes :

 Les capteurs de température doivent avoir les valeurs Pt adaptées au calculateur (Pt 500). Le calculateur reconnaît automatiquement les capteurs de température et affiche la valeur Pt dans la boucle d'affichage 2.

- Les capteurs de température doivent être montés dans le sens opposé à la direction du flux (jusqu'à DN 100).
- Les capteurs de température ne doivent pas être montés dans des zones d'influences thermiques provenant d'autres circuits de chauffage.
- Il est interdit de plier fortement, allonger ou raccourcir les câbles des sondes.
- Si les câbles des sondes de température sont trop longs, ne pas les enrouler autour d'une bobine. Il vaut mieux les laisser « libres » ou les enrouler sur eux-mêmes et les lier ensemble à « 8 ».

### Montage

- Dévisser les deux presse-étoupes sans bouchons d'obturation et les faire glisser sur les câbles.
- Insérer les câbles de la sonde dans les presse-étoupes et les relier à la borne.
- Connecter les câbles selon leurs marquages, comme indiqué dans la figure :

Le capteur de température de départ doit toujours être connecté aux bornes 5 et 6 (inlet). Le capteur de température retour doit toujours être connecté aux bornes 7 et 8 (outlet).

Un repérage de couleur n'est pas nécessaire.

- Vérifier le bon serrage des câbles.
- Visser les presse-étoupes à la main.

| temperature sensor |    |        |        |      |    |
|--------------------|----|--------|--------|------|----|
| inl                | et | outlet |        | IN 1 |    |
| 5                  | 6  | 7      | 8      | 10   | 11 |
| Ļ                  | 4  |        | A<br>A | +    | -  |

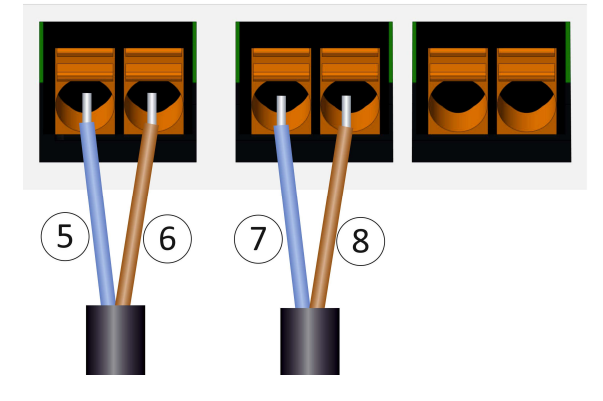

### 5.2 Connexion du mesureur de débit

La valeur de l'impulsion du mesureur de débit à connecter doit être égale à la valeur de l'impulsion en entrée du calculateur. S'assurer que les caractéristiques spécifiques du mesureur de débit soient conformes à celles du calculateur.

### Montage

- Desserrez le presse-étoupe central et glissez-le sur le câble d'impulsions du débitmètre.
- Enlevez le bouchon obturateur de la conduite du presse-étoupe. Enfilez le câble d'impulsions dans la conduite de l'espace de branchement.
- Serrez les câbles comme le montre l'illustration ci-dessous.

Attention : Respecter la polarité des émetteurs impulsions dotés de sortie « open collector ».

- Vérifiez si les connexions sont correctes et bien serrées.
- Vissez le presse-étoupe manuellement.

Après avoir connecté le sous-ensemble, veuillez vérifier la présence des bouchons obturateurs des presseétoupes non utilisés et serrez les presse-étoupes manuellement.

| tem | perature |        |          |    |    |
|-----|----------|--------|----------|----|----|
| inl | et       | outlet |          | IN | 1  |
| 5   | 6        | 7      | 8        | 10 | 11 |
|     | <u>ک</u> | ļ,     | <u>ک</u> | +  |    |
|     |          |        |          | 10 | 11 |

# 5.2.1 Notes pour la version TX

La version TX est identifiable grâce à cette image qui apparaît après activation de l'écran, tant que la valeur d'impulsion n'est pas encore enregistrée :

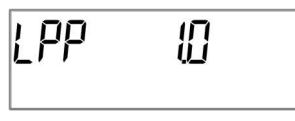

**Attention :** En version TX, la valeur d'impulsion est enregistrée dès la première impulsion d'entrée et ne peut plus être modifiée. Veillez à ce qu'il n'y ait aucun écoulement sur le débitmètre avant l'enregistrement de la valeur d'impulsion d'entrée souhaitée. Si des impulsions d'entrée ont déjà été enregistrées, la valeur d'impulsions sortie usine sera maintenue (1 Litre / impulsion).

### Réglage de la valeur d'impulsion

Si la valeur impulsion n'a pas été réglée, procédez comme indiqué ci-dessous :

- Sélectionner la valeur impulsion désirée en appuyant brièvement sur la touche.
- Confirmer la valeur sélectionnée en appuyant sur la touche pendant plus de quatre secondes. La valeur d'impulsion ne sera plus modifiable par après.

Le format des valeurs affichées dépend de la valeur impulsions réglée :

| Valeur d'impulsion |       |           |          |          |            |           |
|--------------------|-------|-----------|----------|----------|------------|-----------|
| [l/impulsion]      |       | Energie   |          | Volume   | Débit      | Puissance |
| 1                  | 0 kWh | 0,000 MWh | 0,000 GJ | 0,000 m³ | 0,000 m³/h | 0,000 kW  |
| 2,5                | -     | 0,000 MWh | 0,000 GJ | 0,000 m³ | 0,000 m³/h | 0,000 kW  |
| 10                 | -     | 0,00 MWh  | 0,00 GJ  | 0,00 m³  | 0,00 m³/h  | 0,00 kW   |
| 25                 | -     | 0,00 MWh  | 0,00 GJ  | 0,00 m³  | 0,00 m³/h  | 0,00 kW   |
| 100                | -     | 0,0 MWh   | 0,0 GJ   | 0,0 m³   | 0,0 m³/h   | 0,0 kW    |
| 250                | -     | 0,0 MWh   | 0,0 GJ   | 0,0 m³   | 0,0 m³/h   | 0,0 kW    |
| 1000               | -     | 0 MWh     | 0 GJ     | 0 m³     | 0 m³/h     | 0 kW      |
| 2500               | -     | 0 MWh     | 0 GJ     | 0 m³     | 0 m³/h     | 0 kW      |

### 6 Mise en service

- Ouvrir lentement les valves.

### Vérifiez les points suivants :

- Est-ce que la dimension du débimètre est bien choisie ?
- Est-ce que la flèche directionnelle sur le débimètre correspond à la direction réelle du flux ?
- Au moment du montage du débimètre, controllez l'étanchéité.
- Le volume de flux est-il affiché ?
- Les vannes d'arrêt sont-elles ouvertes ?
- Le circuit thermique est-il propre ?
- Une différence de température plausible est affichée?

Quand les sous-ensembles fonctionnent correctement, appliquez les scellements sur les capteurs de température et sur le débitmètre. Le monteur doit assurer le calculateur en collant le scellement contre manipulation numéroté joint. L'autocollant avec code barre peut être utilisé pour votre documentation.

### 7 Interfaces et options

# 7.1 Interface optique (infrarouge)

Pour la communication avec l'interface optique, vous avez besoin d'un optocoupleur et du logiciel "Device Monitor". L'optocoupleur et le "Device Monitor" sont disponibles en accessoire.

L'interface infrarouge optique sera activée en envoyant automatiquement un en-tête (conformément à EN 13757-3). Vitesse de transmission : 2400 baud.

Ensuite, vous pouvez communiquer avec le compteur pendant 4 secondes. Après chaque communication valide, le compteur est ouvert encore 4 secondes. Ensuite, l'affichage est désactivé. Le nombre quotidien de lectures via l'interface optique est limité. En cas de lecture quotidienne, au moins 4 communications sont possibles. Si les lectures sont effectuées plus rarement, le nombre de communications possibles augmentera.

# 7.2 Équipement ultérieur d'interface de communication

Plusieurs interfaces peuvent être installées sur le calculateur. Vous trouverez la description de nos interfaces optionnelles dans le mode d'emploi « Interfaces de communication S3(C) ».

# Lors de l'installation du module d'adaptation, respectez les exigences ESD (protection électrostatique) conformément à la norme EN 61340-5-1.

Cela signifie que sur le lieu de montage du compteur, il faut porter un bracelet ESD avec une résistance interne de 1-MΩ, relié à une place appropriée : ce sera une tuyauterie raccordée à la terre ou bien le contact de protection d'une prise de courant Schuko, celle-ci n'étant à utiliser qu'avec un adaptateur approprié. Le bracelet ESD doit être porté au poignet à plat contre la peau.

Ouvrez le calculateur en faisant pivoter vers le haut l'étrier sur la partie basse du couvercle. Incérez le module d'interface sur le côté droit de la platine. Pour raccorder des lignes de raccordement éventuellement présentes du module à l'espace de branchement interne en passant par l'entrée de câble avec serrage PG, desserrez les pressesétoupes et retirez les bouchons d'obturation.

Après le montage du module, le calculateur doit être sécurisé contre la manipulation par un monteur en utilisant l'étiquette numérotée destructible par arrachement. L'autocollant avec code barre peut être utilisé pour votre documentation.

### 7.3 Changer la pile

La pile peut être changée par le personnel autorisé. N'utilisez que nos piles originales. Les piles usagées doivent être éliminées conformément aux réglementations environnementales en vigueur.

Ouvrez le calculateur en faisant pivoter vers le haut l'étrier sur la partie basse du couvercle. Branchez la nouvelle pile. Refermez le calculateur et protégez-le contre l'ouverture non autorisée à l'aide d'un scellé numéroté livré avec la pile (collez-le sur l'ancien scellé abîmé). L'autocollant joint portant le code-barres peut être utilisé en guise de documentation.

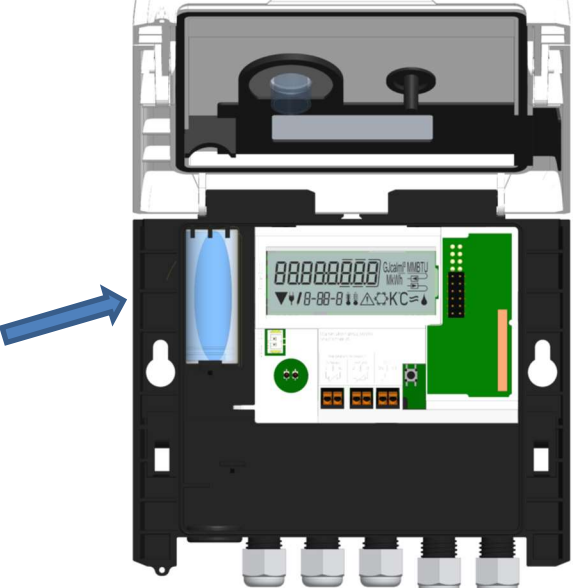

### 7.4 Montage du bloc d'alimentation

Pour l'alimentation externe en tension, utilisez notre propre bloc d'alimentation conçu à cet effet pour notre calculateur.

Ouvrez le calculateur. Retirez la pile du calculateur et insérez-la dans le boitier du bloc d'alimentation et connectezla. Protégez le calculateur contre l'ouverture non autorisée à l'aide d'un scellé numéroté livré avec le bloc. L'autocollant joint portant le code-barres peut être utilisé en guise de documentation. (La pile assure l'alimentation en cas de panne de courant).

Enlevez les joints aveugles à gauche du boîtier et enfilez le câble du bloc d'alimentation (A) à travers le passe-câble. Faites glisser le matériel du passe-câble dans l'ouverture. Branchez le connecteur noir sur les doigts de contact sur le côté gauche de la carte PC sous l'écran. Connectez le connecteur blanc au raccord batterie sur la platine.

# Seul un personnel certifié est autorisé à connecter le bloc d'alimentation - avec le câble du secteur - au secteur 230 V et le vérifier.

Dès que l'alimentation se fait par le secteur, le pictogramme suivant apparait.

Refermez le calculateur et protégez-le contre l'ouverture non autorisée à l'aide d'un scellé numéroté livré avec le bloc d'alimentation. L'autocollant joint portant le code-barres peut être utilisé en guise de documentation.

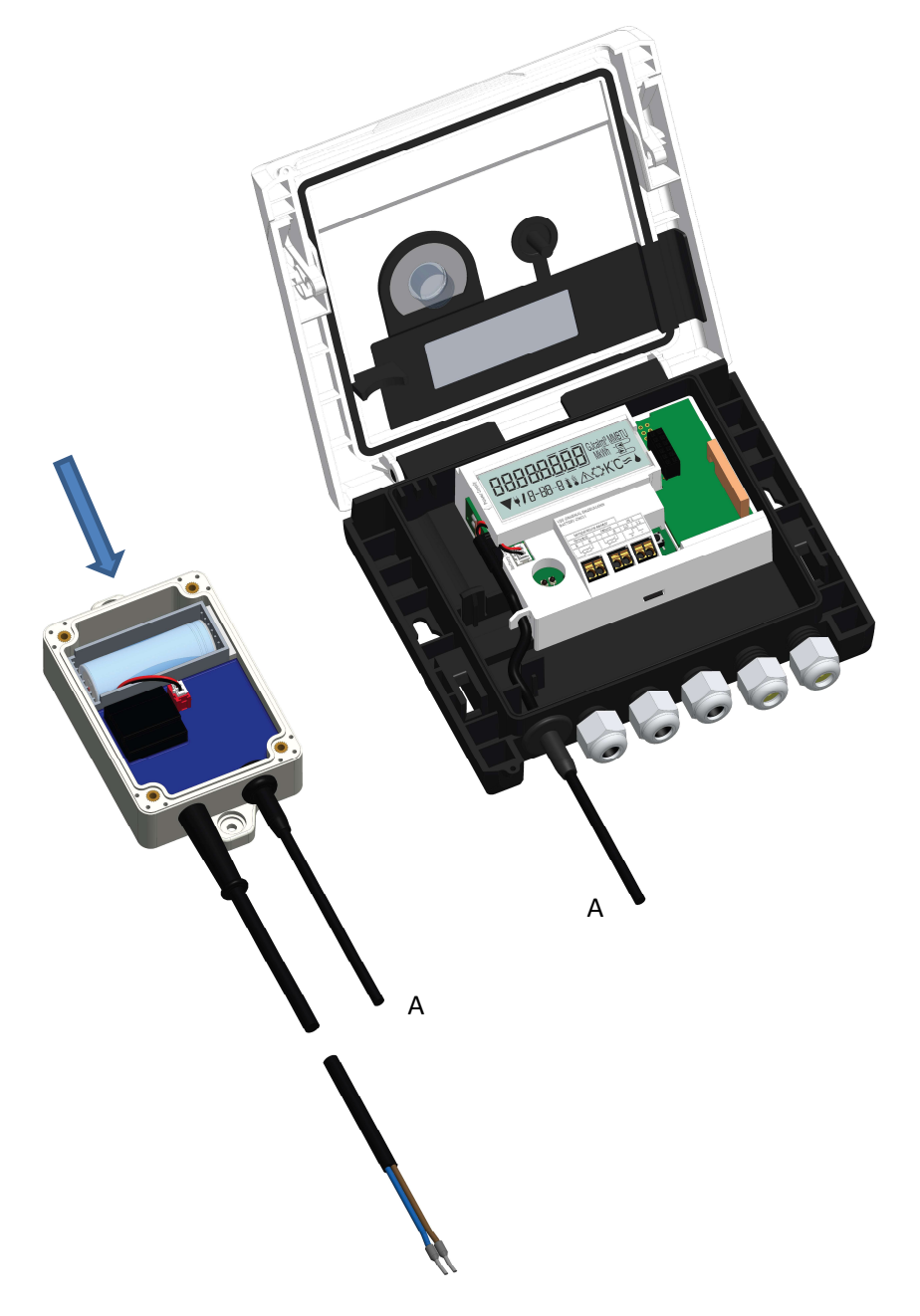

#### 8 Affichage

Le calculateur dispose d'un écran à cristaux liquides à 8 chiffres et caractères spéciaux. Les valeurs qui peuvent être affichées sont réparties en cinq boucles d'affichage. Toutes les données sont accessibles à l'aide du bouton-poussoir à côté de l'écran.

Au début, vous êtes automatiquement dans la boucle principale (1ier niveau).

En appuyant sur le bouton-poussoir plus de 4 secondes, vous passez à la boucle d'affichage suivante. Gardez le bouton-poussoir enfoncé jusqu'à ce que vous atteigniez la boucle de l'information souhaitée. En appuyant sur le bouton-poussoir brièvement, vous pouvez afficher toutes les informations dans une même boucle. Après 2 minutes sans utiliser le bouton-pression, l'affichage s'éteint.

| Niveau 1/ | ' Boucle | principale : |
|-----------|----------|--------------|
|-----------|----------|--------------|

| I de la conservice principal<br>I de la conservice (affichage alternatif :<br>énergie de<br>refroidissement (pour les<br>compteurs de chaleur et<br>de froid) ;<br>message information (si<br>erreur détectée)                                                                                                    | Compare Segments (tous<br>les segments sont affichés<br>simultanément)                                                                                                    | I       I       I       I         I-III-I       IIIIIIIIIIIIIIIIIIIIIIIIIIIIIIIIIIII                                                                                                    | IGO 이 M <sup>3</sup> ISO HADRON M <sup>3</sup> ISO HADRON M <sup>3</sup> IS |
|----------------------------------------------------------------------------------------------------|----------------------------------------------------------------------------------------------------|----------------------------------------------------------------------------------------------------|----------------------------------------------------------------------------------------------------|
| I-05-1   I-05-2   S) Date actuelle alternante avec heure actuelle                                                                                                    | I       I       I         I       I       I         I       I       I         I       I       II         I       I       III         I       IIII       IIIIIIIIIIIIIIIIIIIIIIIIIIIIIIIIIIII                                                                                                    | d impulsion.21)         I-07-1         I-07-2         7) Registre tarifaire 1 :         en alternance avec le n°         du registre tarifaire et ses         critères                                                                                                    | I-IB- I         I-IB- I         I-IB-2         8) Registre tarifaire 2 :         en alternance avec le n°         du registre tarifaire et ses         critères                                                                                                    |
| <ul> <li>I I I</li> <li>I I I</li> <li>I I I I</li> <li>I I I I</li> <li>I I I I</li> <li>I I I I</li> <li>I I I I</li> <li>I I I I</li> <li>I I I I</li> <li>I I I I</li> <li>I I I I</li> <li>I I I I</li> <li>I I I I</li> <li>I I I I</li> <li>I I I I I</li> <li>I I I I I</li> <li>I I I I I</li> <li>I I I I I</li> <li>I I I I I I</li> <li>I I I I I I I</li> <li>I I I I I I I I</li> <li>I I I I I I I I I I</li> <li>I I I I I I I I I I I I I I I I I I I</li></ul> | P2 1 ⊡ I □ I □< | I I |                                                                                                    |

<sup>1)</sup> Jusqu'à la fin du mois / le 15 du mois (valeurs semi mensuelles), la consommation et la date de ce mois sera affiché comme 0.

<sup>2)</sup> 3 entrées d'impulsions sont des interfaces optionnelles. Elles peuvent être réglées à l'aide du logiciel « Device Monitor ».

Niveau 2 / Boucle technique :

| IHE       IHE       IHE         2-01       Image: state state sta | 2) Flux actuel en m3/h                                                                                                    | E   I     2-03   i     3) Température du flux aller en C°      | 46.14<br>-2-04 € C<br>4) Température du flux<br>retour en C° |
|----------------------------------------------------------------------------------------------------|----------------------------------------------------------------------------------------------------|----------------------------------------------------------------|--------------------------------------------------------------|
| 2-05 K<br>5) Différence de<br>températures en K.<br>(L'énergie de<br>refroidissement est<br>affichée en négatif.)                                                                                                    | 6) Avant la mise en<br>service :<br>jours depuis la fabrication<br>2-05-1<br>2-05-1<br>2-05-2<br>Après la mise en service :<br>jours depuis la fabrication<br>en alternance avec<br>jours de fonctionnement<br>après la saisie d'une<br>consommation > 10 kWh | <b>bu5 Û</b> ு<br>2-07<br>7) Adresse M-bus                     | <b>5  234567</b>                                             |
| 년대 대대 교<br>군-대<br>9) Version du logiciel                                                                                                    | PL         500                                                                                                    | Image: PPImage: PPImage: 2-11Image: 2-1111) Valeur d'impulsion |                                                              |

# Niveau 3 / Boucle statistique :

| ISD I IS       ISD I IS       ISD I IS       ISD I IS       ISD IS       ISD I | <ul> <li>1) – 30) Valeurs semi<br/>mensuelles :</li> <li>Alternant : date, relevé de<br/>compteur chaleur/froid,<br/>volume,<br/>valeur registre tarifaire 1,<br/>valeur registre tarifaire 2.<sup>1)</sup><br/>(Suivant l'interface, en plus<br/>les valeurs de trois entrées<br/>d'impulsion) <sup>2)</sup></li> </ul> |
|----------------------------------------------------------------------------------------------------|----------------------------------------------------------------------------------------------------|
|----------------------------------------------------------------------------------------------------|----------------------------------------------------------------------------------------------------|

# Niveau 4 / Boucle des valeurs maximales :

| <u>45<u>3</u><u>9</u>] <sub>⋈ </sub> -=⊃</u> |                            |                            | <b>6726</b> =>             |
|----------------------------------------------|----------------------------|----------------------------|----------------------------|
| 4-01-1                                       | 4-02-1                     | 4-0∃-∤≢ °C                 | Ч- <u>[</u> ]Ч- ¦ ∦ °C     |
|                                              |                            | {15 ∞                      | 220116 ⊸                   |
| 4-01-2                                       | 4-02-2                     | 4-03-2                     | 4-04-2                     |
| ₽237 ⊸                                       |                            |                            |                            |
| 4-01-3                                       | 4-02-7                     | 4-03-3                     | 4-04-3                     |
| 1) Puissance maximale                        | 2) Elux maximale           | 3) Température maximale    | 4) Température maximale    |
| en alternance avec la date                   | en alternance avec la date | de la sonde aller          | de la sonde retour         |
| et l'heure                                   | et l'heure                 | en alternance avec la date | en alternance avec la date |
|                                              |                            | et l'heure                 | et l'heure                 |

Page 8 de 11 Article n° : 1080600207 2019\_3

Sous réserve de modifications techniques et d'erreurs !

| 4-05-1 <b>≇</b> ∎ K        |
|----------------------------|
| 220116 =                   |
| 4-05-2                     |
|                            |
| 4-05-3                     |
| 5) Différence des          |
| températures maximales     |
| en alternance avec la date |
| et l'heure                 |

# Niveau 5 / Boucle de paramétrage :

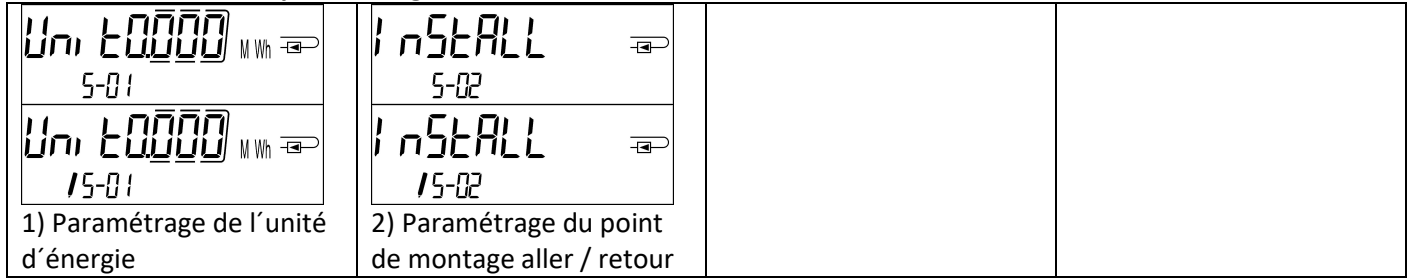

### 8.1 Boucle de paramétrage

a) Les caractéristiques suivantes peuvent être changées **une seule fois** sur place en appuyant sur le bouton ou à l'aide du logiciel « Device Monitor » :

- Unité d'énergie (kWh (seulement pour 1 litre/ impulsion ; MWh ; GJ)
- **Point de montage** aller / retour.

### Les options de paramétrage sont possibles seulement si la quantité d'énergie n'a pas atteint <= 10 kWh.

Vérifiez méticuleusement les caractéristiques avant de les changer, vous n'avez que un essai. Réglage par bouton-poussoir : Pour démarrer le mode d'édition vous devez sélectionner l'élément correspondant dans la boucle de paramétrage, puis appuyez à nouveau sur le bouton pendant 2-3 secondes. Le "stylo édition" sera affiché en bas à gauche sur l'écran LCD (voir image ci-dessous). Dès qu'il apparaît, vous devez lâcher le bouton. Ensuite, l'affichage en cours commence à clignoter.

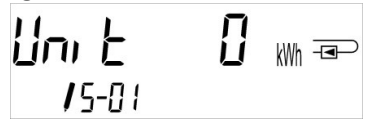

En appuyant sur le bouton brièvement vous pouvez passer à l'option suivante. En appuyant sur le bouton plus longtemps, l'option affichée sera sauvegardée. Si aucune option n'est choisie, il y aura pas de changement. Dès que l'écran LCD se désactive, le mode d'édition se ferme automatiquement.

b) La caractéristique suivante peut être changée à tout moment sur place à l'aide du logiciel « Device Monitor », seulement pour les versions de calculateurs prévues à cet effet :

- Type et la concentration du glycol dans le milieu (éthylène glycol; propylène glycol; 20%; 30%; 40%; 50%).

### 8.2 Détection de flux

Tant que le calculateur détecte un flux, le pictogramme suivant affiche en bas à droite sur l'écran LCD :

### 8.3 Impulsions de volume

Quand une impulsion de volume est détectée à l'entrée du calculateur, le pictogramme suivant s'affiche pendant 1 seconde en bas à droite de l'écran :

# 9 Conditions d'utilisation

| Calculateur                |            |                                                                        |  |  |  |
|----------------------------|------------|------------------------------------------------------------------------|--|--|--|
| Domaine de température     | °C         | 0 – 150                                                                |  |  |  |
| milieu chaleur             |            |                                                                        |  |  |  |
| Domaine de température     | °C         | 0 – 50                                                                 |  |  |  |
| milieu froid               |            |                                                                        |  |  |  |
| Classe mécanique           |            | M2                                                                     |  |  |  |
| Classe électromagnétique   |            | E2                                                                     |  |  |  |
| Protection du débitmètre   |            | IP54                                                                   |  |  |  |
| Température ambiante en    | °C         | 5 – 55 à 95 % humidité relative                                        |  |  |  |
| fonction                   |            |                                                                        |  |  |  |
| Température de transport   | °C         | -25 – 70 (pour max. 168 h)                                             |  |  |  |
| Température de stockage °C |            | -25 – 55                                                               |  |  |  |
| Classe entrée impulsions   |            | CMOS ; IB conforme à EN 1434-2 : 2015                                  |  |  |  |
| Valeurs d'impulsion        | standard   | Voir plaque signalétique                                               |  |  |  |
|                            | version TX | Les valeurs réglables sont affichées : 1; 2,5; 10; 25; 100; 250; 1000; |  |  |  |
|                            |            | 2500                                                                   |  |  |  |

| Qualités électriques requises de la sortie impulsions de l'instrument à connecter |    |                                                                      |  |  |  |
|-----------------------------------------------------------------------------------|----|----------------------------------------------------------------------|--|--|--|
| Classe sortie impulsions                                                          |    | Classe de sortie (passive) OA (reed ou interrupteur électronique)    |  |  |  |
|                                                                                   |    | selon la norme EN 1434-2 : 2015 ;                                    |  |  |  |
|                                                                                   |    | Classe de sortie OC (Open Collector) selon la norme EN 1434-2 :      |  |  |  |
|                                                                                   |    | 2015                                                                 |  |  |  |
| Point d'installation                                                              |    | Retour (standard) / aller ;                                          |  |  |  |
|                                                                                   |    | Le calculateur est réglable dans la zone par simple pression ou avec |  |  |  |
|                                                                                   |    | l'aide du logiciel « Device Monitor » avant la mise en marche et une |  |  |  |
|                                                                                   |    | seule fois.                                                          |  |  |  |
| Fréquence d'entrée                                                                | Hz | 10                                                                   |  |  |  |
| maximale                                                                          |    |                                                                      |  |  |  |
| Longueur d'impulsion                                                              | ms | ≥ 25                                                                 |  |  |  |
| Pause d'impulsion                                                                 | ms | ≥ 50                                                                 |  |  |  |

| Exigences pour les capteurs de température |   |                                                                 |  |  |  |
|--------------------------------------------|---|-----------------------------------------------------------------|--|--|--|
| Résistance de précision en platine         |   | Pt 500                                                          |  |  |  |
| Longueur de câble (non                     | m | Jusqu'à en raccordement à 2 fils                                |  |  |  |
| blindé)                                    |   |                                                                 |  |  |  |
| Style de montage                           |   | Montage direct ; dans les doigts de gant                        |  |  |  |
| Application mesure de chaleur              |   | Etiquetage des capteurs de température                          |  |  |  |
| Application mesure du froid                |   | Homologation nationale en tant que capteur de température pour  |  |  |  |
|                                            |   | compteur de refroidissement*)                                   |  |  |  |
| Application chaleur / refroidissement      |   | Homologation EU et nationale en tant que capteur de température |  |  |  |
|                                            |   | pour compteurs de refroidissement*)                             |  |  |  |

\*) Des exigences d'autres pays peuvent faire une exception.

### **10** Messages d'information

Dès que le calculateur enregistre un message d'information, le pictogramme suivant apparait : Le message spécifique peut être trouvé dans l'élément du menu 6 « message d'information » au niveau 1 / boucle principale (voir la section 8, affichage). Le code de message est affiché alternativement sous forme binaire et hexadécimale.

L'instrument reconnaît sept messages qui peuvent également se produire en combinaison les uns avec les autres.

| Affichage hexadécimal | Description              | Affichage binaire      |
|-----------------------|--------------------------|------------------------|
| H 80                  | Pile faible              | 1 à la première place  |
| H 40                  | Logiciel à réinstaller   | 1 à la seconde place   |
| H 20                  | Electronique défectueuse | 1 à la troisième place |

| H 08 | Court-circuit sonde de températ. retour | 1 à la cinquième place |
|------|-----------------------------------------|------------------------|
| H 04 | Câble sonde retour détérioré            | 1 à la sixième place   |
| H 02 | Court-circuit sonde de températ. avance | 1 à la septième place  |
| H 01 | Câble sonde avance détérioré            | 1 à la huitième place  |

#### Exemple : Câble sonde avance détérioré

| Message                                                   | Pile faible | Logiciel à réinstaller                | Electronique<br>défectueuse | (Remarque : Bit n'est<br>pas utilisé.) | Court-circuit sonde de<br>températ. retour | Câble sonde retour<br>détérioré | Court-circuit sonde de<br>températ. avance | Câble sonde avance<br>détérioré |                                    |
|-----------------------------------------------------------|-------------|---------------------------------------|-----------------------------|----------------------------------------|--------------------------------------------|---------------------------------|--------------------------------------------|---------------------------------|------------------------------------|
| Indication - Bit                                          | 7           | 6                                     | 5                           | 4                                      | 3                                          | 2                               | 1                                          | 0                               | Affichage de message               |
| Position<br>d'affichage                                   | 1           | 2                                     | 3                           | 4                                      | 5                                          | 6                               | 7                                          | 8                               | hexadécimal en alternance<br>(LCD) |
| Affichage de<br>message binaire<br>en alternance<br>(LCD) |             | ····································· |                             |                                        |                                            |                                 |                                            | -06-2 ▲                         |                                    |

Quand le pictogramme A apparaît à l'affichage standard (énergie thermique totale) le calculateur doit être changé et envoyé au fournisseur pour vérifications, sauf pour ces indications :

- Pile faible (H 80)
- Réinitialiser (H 40).

### **10.1** Description des messages

| Affichage     | Message                    | Effet                           | Causes éventuelles               |
|---------------|----------------------------|---------------------------------|----------------------------------|
| H 80          | Pile faible                | Aucune influence sur la         | Conditions défavorables de       |
|               |                            | mesure                          | l'environnement, longue durée    |
|               |                            |                                 | de fonctionnement                |
| H 40          | Réinitialiser              | Aucune influence sur la         | Compatibilité électromagnétique, |
|               |                            | mesure                          | interférences                    |
|               |                            |                                 | électromagnétiques               |
| H 20          | Electronique défectueuse   | Pas de calcul de la             | Puce défectueuse, défaut sur la  |
|               |                            | consommation. Le registre de    | platine du calculateur           |
|               |                            | l'énergie n'est pas mis à jour. |                                  |
| H 08 / H 04 / | Capteur de température     | Selon la remarque :             | Câble de la sonde endommagé      |
| H 02 / H 01   | retour ou avance : court-  | « défaillance électronique »    |                                  |
|               | circuit / rupture de câble |                                 |                                  |

### 11 Fabricant

Engelmann Sensor GmbH Rudolf-Diesel-Str. 24-28 69168 Wiesloch-Baiertal Allemagne

Tel: +49 (0)6222-9800-0 Fax:+49 (0)6222-9800-50 E-Mail: info@engelmann.de www.engelmann.de